## Employer Set Up of Employee Portal Credentials

• Select Employees from Menu (left side of screen)

|                  |                                      |              |             | CLIEN     |                         | ▼ COMPAN'                          |      |
|------------------|--------------------------------------|--------------|-------------|-----------|-------------------------|------------------------------------|------|
| Pieper Payroll   |                                      |              |             |           |                         |                                    |      |
| Dashboard        | Payroll Today                        |              |             | Agenda    |                         |                                    |      |
|                  | Regular Payroll 08/28/2023 - 1       |              | Processed   | Today 🔫 🕨 | 🛗 Thursday, September 0 | 07, 2023-Thursday, September 14, 2 | 2023 |
| 🕻 Company        | Regular Payroll 09/13/2023           | l            | Not Started | Date      | Time                    | Event                              |      |
| Employees        | Regular Payroll 09/25/2023           | l            | Not Due     |           |                         |                                    |      |
| Check Calculator | <b>I O I</b>                         | • •          | 1           |           |                         |                                    |      |
| 9 Payrolls       | 08/28/2023 - 1 08/24/2023 08/24/2023 | 3 08/24/2023 | l.          |           |                         |                                    |      |
| Check Finder     |                                      |              |             |           |                         |                                    |      |
| Reports          | Published Reports                    |              |             |           |                         |                                    |      |
|                  | Payroll Register (S109)              |              |             |           |                         |                                    |      |
|                  | Deductions Report (S181)             |              |             |           |                         |                                    |      |
|                  | Payroll Summary Rpt 1 (S193)         |              |             |           |                         |                                    |      |
|                  | Direct Deposit (S211)                |              | 1           |           |                         |                                    |      |
|                  | Invoice (S257) (S257)                |              |             |           |                         |                                    |      |
|                  | Check Stub Detail (S2590)            |              |             |           |                         |                                    |      |
|                  | Input Worksheet (S351)               |              |             |           |                         |                                    |      |
|                  | Time Off Register (S760)             |              |             |           |                         |                                    |      |

Task Queue

The list of current Employees will appear

- Select Employee to for credential set up
- Click on Employee Information Badge/Card

|    |                | CLIENT                                                                                                    | COMPANY               |
|----|----------------|----------------------------------------------------------------------------------------------------|-----------------------|
| Р  | Pieper Payroll |                                                                                                    | _                     |
| Ø  | Dashboard      | Employees                                                                                                    |                       |
| ₿÷ | Company        |                                                                                                    |                       |
| 1  | Employees      | Search for Employee EXPORT TO EXCEL EF # T Last Name T Eirst Name T SSN/EIN T State T Zin Code T Status                                                                                                    | Preview               |
|    | Check C        | Image: Contraction of the contraction of the co | Employee Information: |
| 0  | Payrolls       |                                                                                                    | Name and Address      |
| Q  | Check Finder   |                                                                                                    |                       |
|    | Reports        |                                                                                                    |                       |
|    |                | 1 - 1 o                                                                                                    | f 1 items             |
|    |                |                                                                                                    |                       |

The Employee Information page will load

• Select the "Employee Portal" option from the menu

|                  |                      |                                   |                    |             | CLIENT       | COMP                           | PANY      |                    |         |
|------------------|----------------------|-----------------------------------|--------------------|-------------|--------------|--------------------------------|-----------|--------------------|---------|
| P Pieper Payroll |                      |                                   |                    |             |              |                                |           |                    |         |
| Oashboard        | Employees            | ۲ MBA                             |                    |             |              |                                |           | H                  | 8 📼     |
| 📋 Company        | <b>T</b> W 🖻         |                                   |                    |             |              |                                |           | H                  |         |
| L Employees      | SAVE CANCEL PERSONAL | Employee Name                     |                    |             |              |                                | Emplo     | yee Name           |         |
| Check Calculator | LABOR DEFAULTS       | Demographics  SSN * OEIN * Employ | <u>oyee Type *</u> | EE Code *   | Time Clock # | Hire Status<br><u>Status *</u> |           |                    |         |
| Devrolls         | PAY                  | W-2                               | 2 *                | 1           |              | Active                         |           |                    | •       |
|                  | FEDERAL              | First Name *                      | <u>M.I.</u>        | Last Name * |              | Current Hire Date *            |           | Original Hire Date |         |
| Q Check Finder   | STATE                |                                   |                    |             |              | 08/13/2023                     | <b>**</b> |                    | <b></b> |
| Poporto          | LOCAL                | Address 1 *                       |                    |             |              | Termination Date               |           | Rehire Eligible *  |         |
| iiiii Keporta    | CHILD SUPPORT        |                                   |                    |             |              |                                |           | Yes                | v       |
|                  | SCHEDULED E/DS       | Address 2                         |                    |             |              | Employee Type *                |           |                    |         |
|                  | DELIVERY             |                                   |                    |             |              | N/A                            |           |                    |         |
|                  | TIME OFF ACCRUAL     | City *                            |                    | State *     | Zip Code *   | On Call From                   |           | On Call To         |         |
|                  | EMPLOYEE PORTAL      |                                   |                    | •           |              |                                |           |                    |         |
|                  | NOTES                | County                            |                    | Phone       | Extension    |                                |           |                    |         |
|                  | PREVIOUS NEXT        |                                   |                    |             |              | Benefits                       |           |                    |         |
|                  |                      | Email                             |                    |             |              | Healthcare Coverage *          | *         |                    |         |
| Task Queue       |                      | Birth Date Gende                  | er *               | Ethnicity * | Tribe        | Dependent Coverage *           |           | Benefit Eligible   |         |

The Portal Credential page will appear

- Enter the assigned employee name (the name cannot be an email) and password, then the employee email.
- Save the information when completed

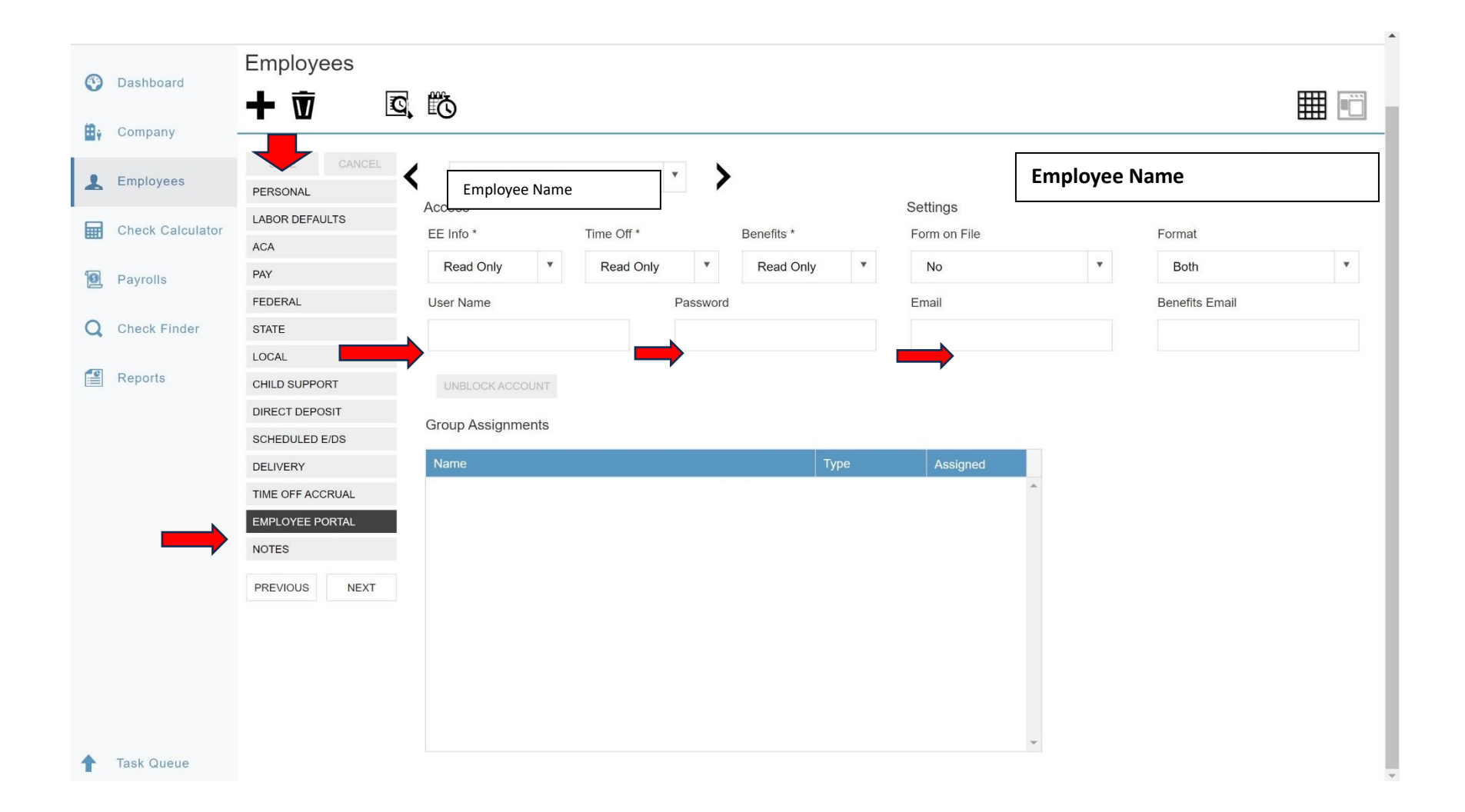